#### GUIA RAPIDA DEL KIT DE CAMARA CON DVR INALAMBRICO

### CONTENIDO

- 1- Función de las teclas
- 2- Instalación
- 3- Previsionado
- 4- Foto/ Vídeo
- 5- Configuración de la fecha/hora
- 6- Reproducción de la imagen

### FUNCIÓN DE LAS TECLAS

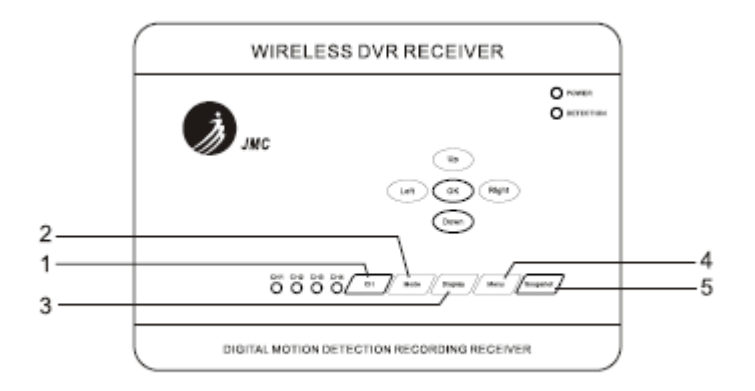

- 1- CH cambía el canal de la cámara.
- 2- Mode cambio de previsionado a modo de reproducción.
- 3- Display cambía el modo de previsionado entre CAM1, CAM2 y PIP.
- 4- Menu cambia a el modo menú o regresa desde el menú principal.
- 5- Snapshot toma manualmente fotos o vídeos.

# INSTALACIÓN

1- Conecte el conector jack del alimentador a la cámara.

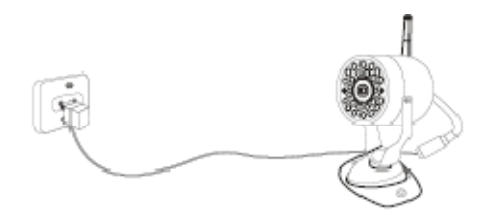

2- Conecte la antena al receptor

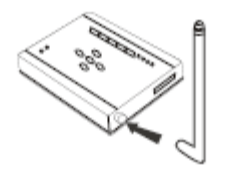

3- Conecte un conector del cable de conexión a la toma de la salida de vídeo del receptor. Conecte el otro extremo del cable al puerto de entrada de vídeo del monitor o Tv.

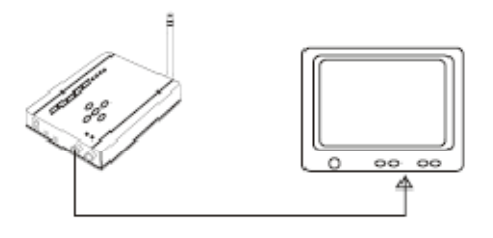

4- Encienda el monitor o el TV y póngalo en modo AV.

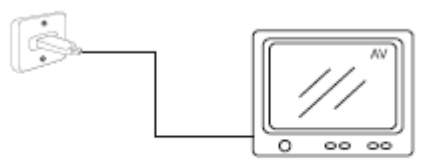

5- Conecte el conector jack del adaptador de la corriente (para receptor solo)a el receptor. Introduzca la tarjeta SD y ponga el interruptor en On y se encenderá la luz del indicador del receptor.

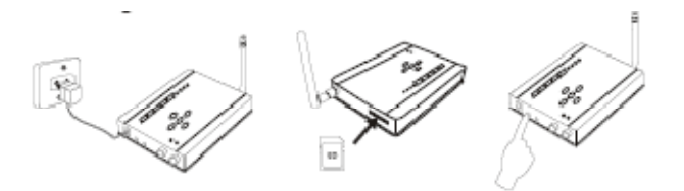

6- Compruebe el canal de la cámara (1,2,3 o 4). Presione el botón **"CH"** a el canal correspondiente de la cámara. Ahora ya el monitor o TV recibe imagines.

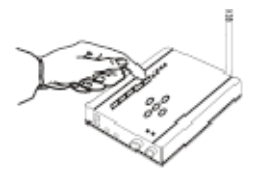

7- Ajuste el brillo, contraste, color y volumen del monitor/TV hasta obtener la mayor calidad.

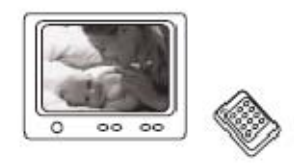

### PREVISIONADO

1- Cuando encienda el Receptor DVR home, verá la siguiente imagen y después automáticamente vera el modo de previsionado. Asegurese que el botón By pass esta apagado.

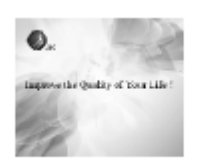

2- El receptor DVR, esta ya funcionando y mantiene la misma configuración que dejo al apagarlo. Puede presionar "UP" para cambiar el encendido o apagado de la detección de movimiento. Normalmente la detección de movimiento está encendida por defecto ( para tomar fotos de objetos en movimiento).

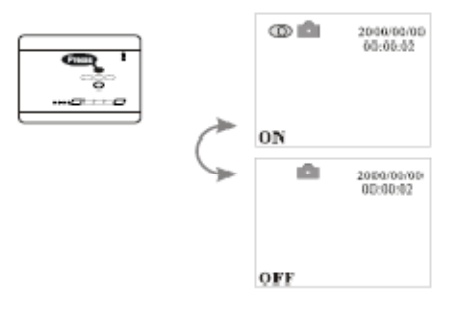

#### **CAMBIAR DE FOTOS A VIDEOS**

Presione el botón **"Down"** directamente en previsionado el interfaz puede cambiar el formato de captura de foto/AVI.

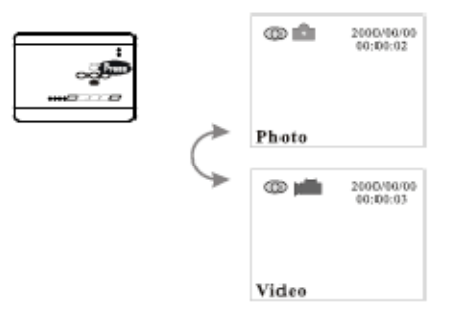

# **CONFIGURACIÓN DE FECHA Y HORA**

1- Presione la tecla "Menu" para entrar en el menú.

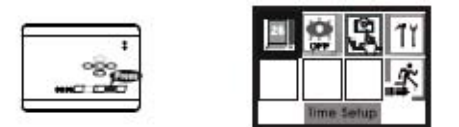

2- Presione la tecla "Ok" para entrar en la configuración.

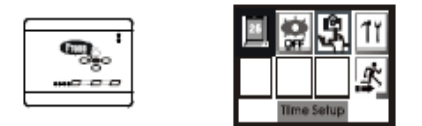

3- Presione **"Left"** o **"Right"** a la opción necesaria, y presione **"Up"** o **"Down"** para establecer la fecha actual, año/mes/día una a una.

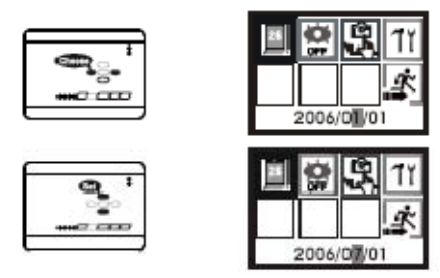

 4- Entonces presione "Right" para establecer hora/minuto/ segundo, utilice "Up" o "Down" para cambiar el número. Cuando termine, presione "OK" para confirmar.

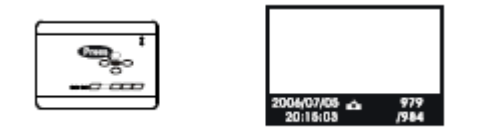

5- Presione **"Left"/"Right"** para salir de la opción y entonces presione **"OK"** para volver atrás.

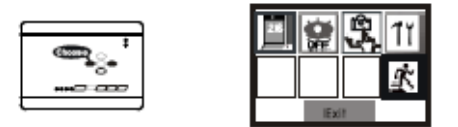

#### **REPRODUCCIÓN DE LA IMAGEN**

1- Cuando se encuentre en el modo de previsionado, presione "Mode" para reproducción y la información de la imagen actual se mostrará en la parte de debajo de la pantalla. Si es una grabación de vídeo, presione "Down" para reproducir.

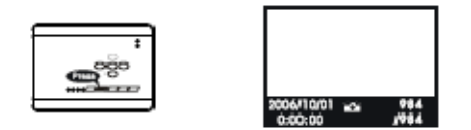

2- Si hay diferentes imagines, presione el botón "OK" para ver la imagen deseada.

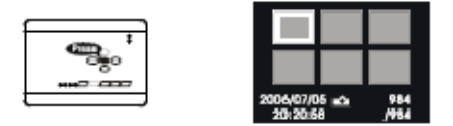

3- Presione "Left"/"Right" para seleccionar la imagen que quiera ver.

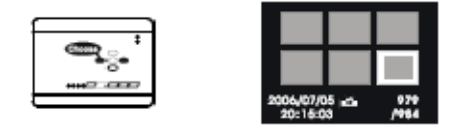

4- Presione **"Ok"** para verla a pantalla completa.

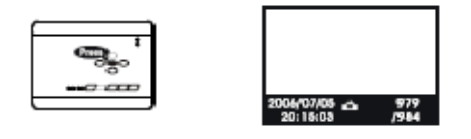

5- Si no hay carpetas en la tarjeta SD, la pantalla mostrará **"No File"** y volverá automáticamente al modo de previsionado.

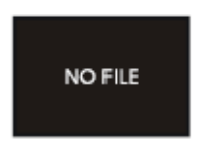

6- Presione el botón **"Mode"** para salir de la reproducción.

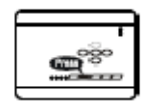

# FUNCIÓN DE LA TECLA: UP

Puede ocultar la información detallada en negro ( la fecha, hora etc) de los videos y fotos mientras reproduce la imagen.

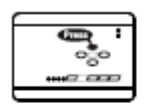

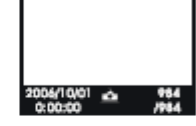

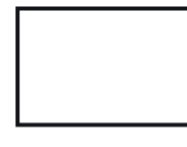